جهت ثبت تكدرس ابتدا با شماره دانشجویی و رمز خود وارد سیستم گلستان شوید

- ۲- وارد منوی پسشخوان خدمت شوید
  - ۳۔ صفحه زیر باز می شود

٤- روى قسمت " درخو است اخذ درس مطالعه آز ادتوسط دانشجو " كليك كنيد. صفحه زير باز مى شود

|      | 🗌 سوابق قبلی | نواست <i>منط</i><br>بو | nit.<br>Kiunaite |        | اسدې ناهيد 199385572                                     | کاربر                           |
|------|--------------|------------------------|------------------|--------|----------------------------------------------------------|---------------------------------|
| زمان | موضوع        |                        | فرستنده          | عمليات |                                                          | شخصم                            |
|      |              |                        |                  |        | ر <del>اماد.</del><br>بت اخذ درس مطالعه آزاد توسط دانشجو | <mark>نیت بام</mark><br>درخوانہ |

- م. روی درخواست جدید کلیک کنید.
  ٦. در صفحه ای که باز می شود کد در س را وارد کنید.
  - ۷- سپس دکمه ایجاد را در پایین صفحه کلیک کنید.
    - ۸- اکنون دکمه بازگشت را بزنید.
- ۹- کنار اسم درس درخواستی یک علامت تیک و یک علامت مداد وجود دارد اگر در مراحل ثبت به هر دلیل اشتباهی رخ داده روی علامت مداد کلیک کنید و اصلاح نمایید، اگر اطلاعات درس درخواستی صحیح بود تیک را بزنید.
  - ۱۰ حال کادری باز می شود، تایید را بزنید.
  - درس معرفی به استاد در سیستم ثبت شده است .